# Enrollment Confirmation System (ECS)

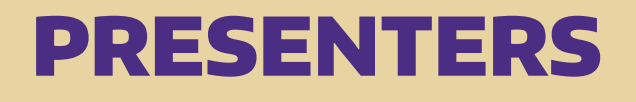

MARY FETTERLY, Graduate Enrollment Management Services

- > UW NetID
- > Application Status Pages

BONNIE ROBERTS, Office of University Registrar

- > Enrollment Confirmation System Payment Screens
- > Help for Students

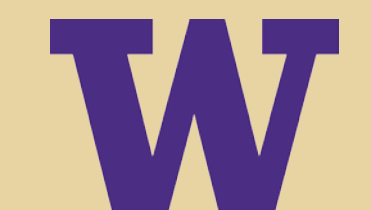

## **UW NetID**

- > Applicants need a UW NetID to access the Enrollment Confirmation System (ECS)
- > Applicants can now establish their UW NetID 1-2 business days after they submit their application
- > An applicant who establishes a UW NetID before receiving an offer will not create a new UW NetID after receiving an offer.
- > A UW Net ID is established only once. So applicants who already have a UW NetID (i.e., staff, faculty, current and former students) will not need to establish a new UW NetID to access the ECS.

# **Application Status Page**

PAC and System Key

Link to UW NetID site

## After submission of application

| WWASHINGTON<br>BOTHEL SEATLE TACOMA                                                                                                    | A Auditing & Assura<br>Ty   | ance) - Seat<br>Deadline:<br>ype: Gradua<br>Application | e Fall 2017<br>ebruary 15<br>e/Domestic<br>Id: 656624 |
|----------------------------------------------------------------------------------------------------|-----------------------------|---------------------------------------------------------|-------------------------------------------------------|
| Graduate School Application (WARNING: For Test use only - do not use to complete a real application!)                                                                                                    | Home   U                    | Jpdate Profi                                            | Logout                                                |
| Graduate Application Status Application Status: Submitted & Paid 8/22/2016 - We have received your application and payment of \$85. Your application will be reviewed by the graduate program to which you applied and they will send you notification of their decision by email or pos                                                | sta mail.                   | ,                                                       | ,                                                     |
| Expected Decision Date: The program to which you applied expects to make their admissions decisions by mid May.                                                                                                    | + 1                         |                                                         |                                                       |
| UW NetID                                                                                                    | <u> </u>                    | PAC                                                     | System<br>Key                                         |
| UW NetID stands for University of Washington Network Identification. Your UW NetID and password are your account for accessing your UW information and other online services. If you do not already have a UW NetID, you can obtain one by going the UW netID use the private access code (PAC) and System Key to obtain your UW NetID. | <u>V NetID site</u> . Yu wi | 654321                                                  | 3216547                                               |

#### Track Your Application Materials

The sections below reflect the status of materials needed by the department. Please allow at least 2-3 weeks for departments to enter these updates for materials mailed to them.

Materials Required To Be Sent To Graduate Program

### Application materials submitted to:

Email: mpacc@uw.edu

#### Applications will only be accepted through the on-line application system. Please do not mail or email any application materials to the MPAcc Office.

None

| Receipt Status of Materials    |          |               |  |  |  |
|--------------------------------|----------|---------------|--|--|--|
| Item                           | Status   | Date Received |  |  |  |
| Submit Writing Sample or Essay | Received | 8/22/2016     |  |  |  |
| Submit Writing Sample or Essay | Received | 8/22/2016     |  |  |  |
| Submit Resume or Vitae         | Received | 8/22/2016     |  |  |  |
| References                     | Received | 8/22/2016     |  |  |  |

| Tests<br>Update Self Reported GMAT Scores                                                                                                   |               |  |  |  |
|----------------------------------------------------------------------------------------------------|---------------|--|--|--|
| Test                                                                                                    | Date Received |  |  |  |
| No Official Scores Available. Test scores are connected to your application after submission, please allow 48 hours for an update to occur. |               |  |  |  |

| Transcripts for Accounting (MPA - Auditing & Assurance) - Seattle - <u>Add Prior Schools</u> |                 |        |             |                              |  |
|----------------------------------------------------------------------------------------------|-----------------|--------|-------------|------------------------------|--|
| Institution Name                                                                             | Dates Attended  | Degree | Degree Date | Unofficial Transcript Status |  |
| UNIV OF ARKANSAS                                                                             | 1/2013 - 2/2015 | N/A    | N/A         | Received (Edit)              |  |

### Print a copy of your Graduate School application form

To better understand the admissions process for graduate programs at the University of Washington, review the admission procedures.

# **UW NetID – Applicant**

## **Select UW Applicant for Admission**

### Get your UW NetID Confirm your identity What is a UW NetID Select the first option that applies to you. Confirm your identity O UW Student Choose a UW NetID O UW Medical Centers Personnel Choose a password UW Faculty, Staff, Retiree or Affiliate Employee Set up your email UW Applicant for Admission UW NetID acceptable use UW Alumnus/Alumna (UW degree holder) Set up recovery options O UW Alumni Association Member Completion Fred Hutchinson CRC Employee or Affiliate Seattle Cancer Care Alliance Employee or Affiliate Cascadia Student Cascadia Employee Washington State Health Care Provider (HEAL-WA) Note: In addition to getting a UW NetID, you will also receive the UW NetID services for which you are eligible. Eligibility depends on your association with the UW (e.g., student, staff, alumnus, etc.). At the end of this process, you will be pointed to a Web page where you can review your services and other UW NetID resources. Next > Cancel

# UW NetID – Applicant

## Enter System Key and Private Access Code (PAC)

#### Get your UW NetID

|                         | Confirm your identity (continued)                                                                                                    |
|-------------------------|----------------------------------------------------------------------------------------------------|
| What is a UW NetID      |                                                                                                    |
| Confirm your identity   | Undergraduate Applicants: If you applied online and did not receive a Private Access Code for your UW NetID, please follow the appropriate link for instructions about how to |
| Choose a UW NetID       | proceed.                                                                                                    |
| Choose a password       | Seattle Applicants Bothell Applicants Tacoma Applicants                                                                                                    |
| Set up your email       | Graduate Applicants: The information required below can be found by returning to your Application Status Page.                                                                |
| UW NetID acceptable use |                                                                                                    |
| Set up recovery options | If you received a Private Access Code from the admissions office please provide it below:                                                                                     |
| Completion              | Last name:                                                                                                    |
|                         | Date of birth: Month Day Year (Example: 01 17 1980)                                                                                                    |
|                         | System Key:                                                                                                    |
|                         | Private Access Code (PAC):                                                                                                    |
|                         | Next> Cancel I                                                                                                    |

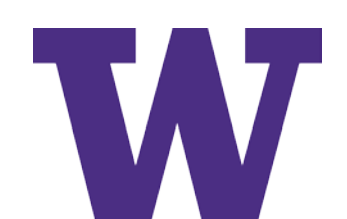

# **Application Status Page**

## After an offer of admission

Accept Offer

Decline Offer

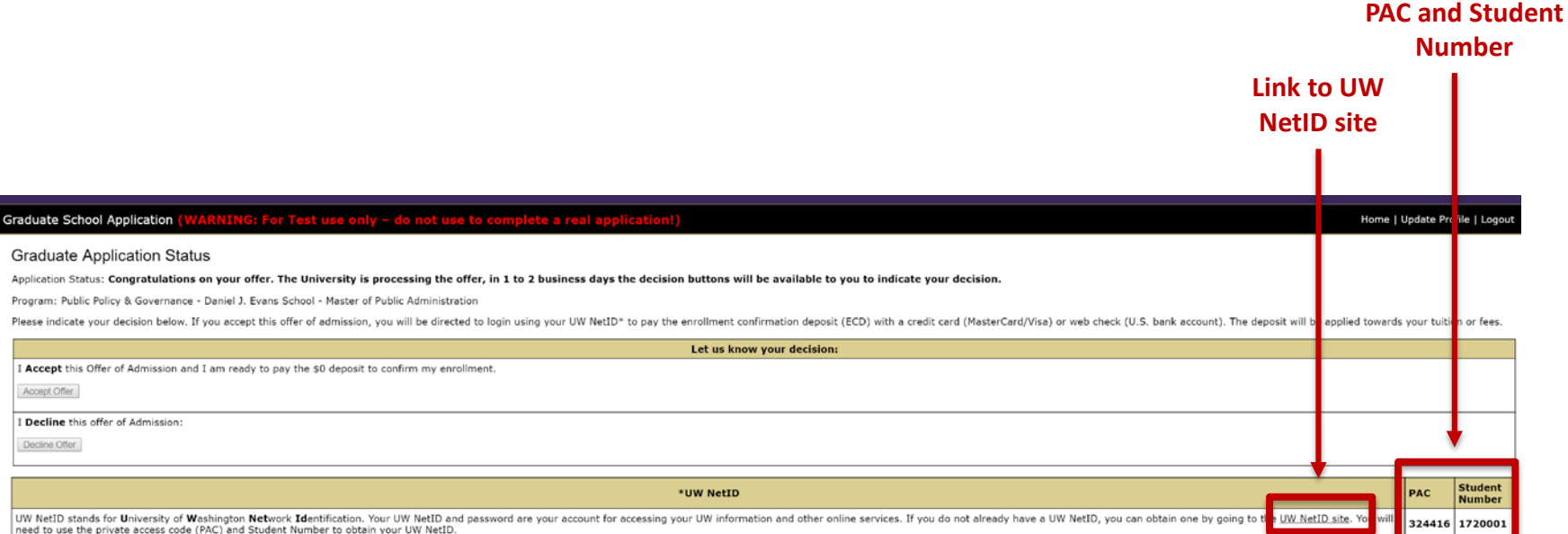

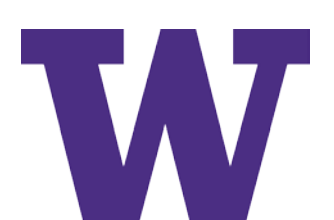

## **UW NetID – Student**

## Select UW Student

| Set your UW NetID       | Confirm your identity                                                                                                    |
|-------------------------|----------------------------------------------------------------------------------------------------|
| What is a UW NetID      | , , ,                                                                                                    |
| Confirm your identity 🥿 | Select the <b>first</b> option that applies to you.                                                                                                    |
| Choose a UW NetID       | WW Student                                                                                                    |
| Choose a password       | UW Medical Centers Personnel                                                                                                    |
| Set up your email       | <ul> <li>UW Faculty, Staff, Retiree or Affiliate Employee</li> </ul>                                                                                                    |
| JW NetID acceptable use | <ul> <li>UW Applicant for Admission</li> </ul>                                                                                                    |
| Set up recovery options | <ul> <li>UW Alumnus/Alumna (UW degree holder)</li> </ul>                                                                                                    |
| Completion              | UW Alumni Association Member                                                                                                    |
|                         | Fred Hutchinson CRC Employee or Affiliate                                                                                                    |
|                         | Seattle Cancer Care Alliance Employee or Affiliate                                                                                                    |
|                         | Cascadia Student                                                                                                    |
|                         | Cascadia Employee                                                                                                    |
|                         | <ul> <li>Washington State Health Care Provider (HEAL-WA)</li> </ul>                                                                                                    |
|                         | <b>Note:</b> In addition to getting a UW NetID, you will also receive the UW NetID services for which you are eligible. Eligibility depends on your association with the UW (e.g., student, staff, alumnus, etc.). At the end of this process, you will be pointed to a Web page where you can review your services and other UW NetID resources. |
|                         | Next > Cancel                                                                                                    |

## **UW NetID – Student**

## **Enter Student Number and Private Access Code (PAC)**

| Get your UW NetID       |                                                                                                    |
|-------------------------|----------------------------------------------------------------------------------------------------|
| What is a UW NetID      | Confirm your identity (continued)                                                                                     |
| Confirm your identity   | Last name:                                                                                                    |
| Choose a UW NetID       | Date of birth: Month Day Year (Example: 01.17.1980)                                                                   |
| Choose a password       | Student Number:                                                                                                    |
| Set up your email       | Private Access Code (PAC):                                                                                            |
| UW NetID acceptable use |                                                                                                    |
| Set up recovery options | If you don't know or can't remember your PAC, contact the Registration Office, 225 Schmitz Hall or call 206-543-8580. |
| Completion              | Next> Cancel                                                                                                    |
|                         |                                                                                                    |

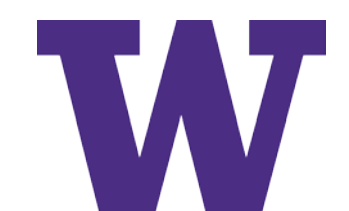

# **UW NetID Troubleshooting**

## About UW NetIDs:

- > Change or Reset UW NetID password
- > Recover forgotten UW NetID

## **Questions:**

- > UW-IT Service Center
- > 206-221-5000
- > help@uw.edu

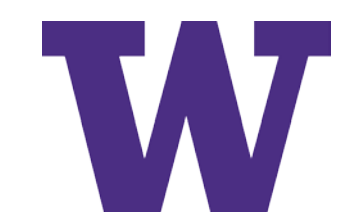

# **Accept Offer and Confirm Enrollment**

Students now accept an offer and confirm enrollment in one step! The amount of the Enrollment Confirmation Deposit (ECD) is displayed.

| WASHINGTON<br>BOTHELL SEATTLE TACOMA                                                                                                    |                                                                                                    | Noyes<br>Applying To: Computing & Software System - Bothell (Master of Science in Computer Science & Software Engineering) Fall 2016<br>Deadline: May 1<br>Type: Graduate/Domestic<br>Application 1d: 656634 |
|----------------------------------------------------------------------------------------------------|----------------------------------------------------------------------------------------------------|----------------------------------------------------------------------------------------------------|
| Graduate School Application (WARNING: For T                                                                                                    | st use only – do not use to complete a rea                                                                           | l application!) Home   Update Profile   Legout                                                                                                    |
| Graduate Application Status<br>Application Status: <b>Offer</b><br>Program: Computing & Software System - Bothell (Master<br>Please indicate your decision below. If you accept this off | of Science in Computer Science & Software Engineering)<br>Tof admission, you will be directed to login using your UW | NetID* to pay the enrollment confirmation deposit (ECD) with a credit card (MasterCard/Visa) or web check (U.S. bank account). The deposit will be applied towards your tuition or fees.                     |
|                                                                                                    |                                                                                                    | Let us know your decision:                                                                                                    |
| I Accept this Offer of Admission and I am ready to pay the Accept Offer                                                                                                    | he \$250 deposit to confirm my enrollment.                                                                           |                                                                                                    |
| I Decline this offer of Admission: Decline Offer                                                                                                    |                                                                                                    |                                                                                                    |

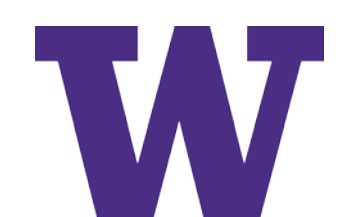

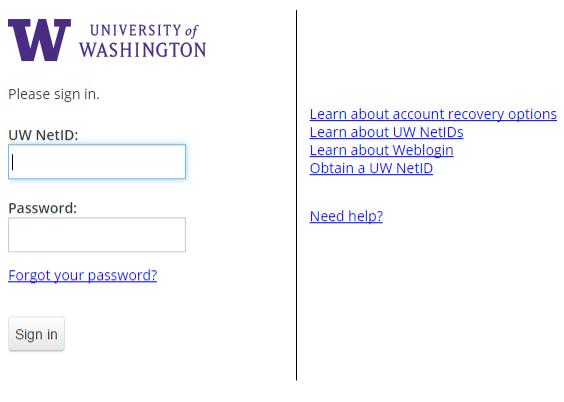

Sign in reduces how often you have to reauthenticate to access UW resources.

WARNING: Protect your privacy! Prevent unauthorized use! Completely exit your Web browser when you are finished.

> Copyright © 2016 University of Washington <u>PRIVACY</u> | <u>TERMS</u>

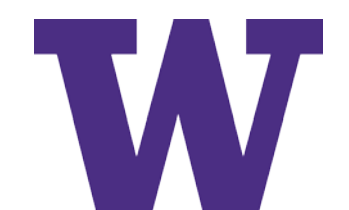

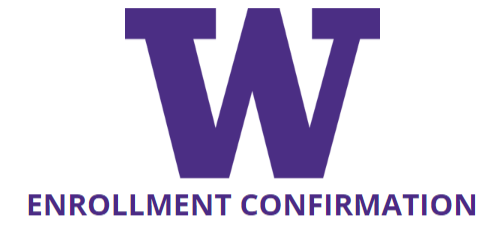

Confirm your Enrollment

Continue

UNIVERSITY of WASHINGTON

Privacy Policy | Help | Contact

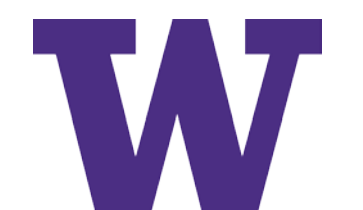

### ENROLLMENT CONFIRMATION

### **Choose Payment Method**

### Seattle Campus, Autumn 2016, PRE-DOCTOR

Payment of the Enrollment Confirmation Deposit (ECD) is required to confirm your acceptance, and is not refundable.

### Enrollment Confirmation Deposit (ECD): \$250 USD

Choose the preferred payment method to pay the ECD:

Credit Card

Web Check

Cancel

Next

UNIVERSITY of WASHINGTON

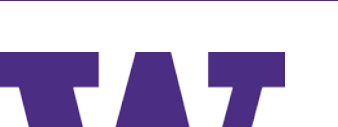

Privacy Policy | Help | Contact

## ECS Payment Screens- Credit Card Payment

ENROLLMENT CONFIRMATION

### **Review Confirmation**

Review the following information before submitting your confirmation.

STUDENT NAME & NUMBER
Husky Dubs
0000000

OFFER Seattle Campus, Autumn 2016, PRE-DOCTOR

CONFIRMATION

Accept Offer

PAYMENT METHOD Credit Card \*

PAYMENT DESCRIPTION Enrollment Confirmation Deposit (ECD)

PAYMENT AMOUNT \$250 Non-refundable

Cancel

### Submit and Make Payment

\* You will be automatically sent to Paypal to complete your transaction.

|                               |                          |                           | order summary       |
|-------------------------------|--------------------------|---------------------------|---------------------|
| Pay with credit or debit card |                          |                           | Total (USD): 250.00 |
| Card Number                   | A44444444444444          |                           |                     |
|                               |                          |                           |                     |
| Expiration Date               | mm yy<br>10 / 18         |                           |                     |
| CSC<br>What is this ?         | 123                      |                           |                     |
|                               | Billing Address          |                           |                     |
| First name                    | Husky                    |                           |                     |
| Last name                     | Dubbs                    |                           |                     |
| Country                       | United States of America | T                         |                     |
| Billing address               | 102 University Drive     |                           |                     |
|                               |                          |                           |                     |
| City                          | seattle                  |                           |                     |
| State                         | Washington •             |                           |                     |
| ZIP                           | 98467                    |                           |                     |
| Phone Number<br>(optional)    |                          |                           |                     |
| Email Address<br>(optional)   |                          |                           |                     |
|                               | Pay Now                  |                           |                     |
|                               |                          | Secure payments by PayPal |                     |
|                               |                          |                           |                     |

**N** ENROLLMENT CONFIRMATION

### **Confirmation Success!**

**Congratulations, Husky Dubs** Welcome to the University of Washington.

Your enrollment confirmation and payment have been applied to your UW student account.

STUDENT NAME & NUMBER Husky Dubs 0000000

OFFER Seattle Campus, Autumn 2016, PRE-DOCTOR

CONFIRMATION Accept Offer

PAYMENT DESCRIPTION Enrollment Confirmation Deposit (ECD)

AMOUNT \$250 (Credit Card - Ref#A70F9E2DBBD3)

An email confirmation has been sent to Husky@UW.edu.

Feedback? Let us know what you think!

**Return to Your Application** 

UNIVERSITY of WASHINGTON

Privacy Policy | Help | Contact

**Print Confirmation** 

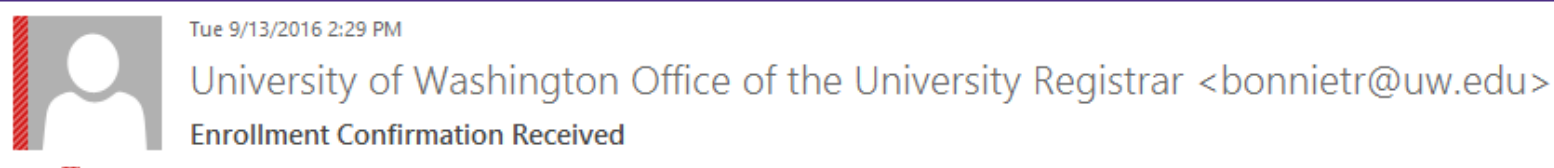

io 🛛 💹 Bonnie T. Roberts

 $\wedge$ 

Dear Husky Dubbs,

Congratulations! You have confirmed your enrollment at the University of Washington.

This email serves as a receipt for your Enrollment Confirmation Deposit payment of \$250.00 in PRE-DOCTOR for Autumn quarter 2016. When you enroll for Autumn 2016 this deposit will be applied towards your UW tuition.

Office of the University Registrar University of Washington

## ECS Payment Screens- Web Check

### ENROLLMENT CONFIRMATION

### **Review Confirmation**

Review the following information before submitting your confirmation.

STUDENT NAME & NUMBER Husky Dubs 0000000

OFFER Seattle Campus, Autumn 2016, PRE-DOCTOR

CONFIRMATION

Accept Offer

PAYMENT METHOD Web Check

PAYMENT DESCRIPTION Enrollment Confirmation Deposit (ECD)

PAYMENT AMOUNT \$250 Non-refundable

Cancel

Next

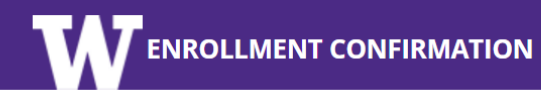

### **Pay from Bank Account**

### **PAYMENT AMOUNT: \$250 USD**

**TYPE OF ACCOUNT** 

- Checking
- Savings

BANK ROUTING NUMBER BANK ACCOUNT NUMBER
10000007
123456789
CONFIRM BANK ACCOUNT NUMBER
123456789

| 012345678      | 01234567890    |
|----------------|----------------|
| Routing Number | Account Number |

### Webcheck payments must be made in United States Dollars (USD).

### **TERMS AND CONDITIONS**

After the webcheck payment has been posted to your student account, it may take up to TEN business days to post the payment to your bank (financial institution) account.

If your payment is returned as unpaid by your bank for any reason, your enrollment may be canceled and your student account may be assessed a returned item fee of \$25.

### ✓ I agree to the webcheck payment Terms and Conditions.

Cancel

Submit Payment and Confirm

UNIVERSITY of WASHINGTON

Privacy Policy | Help | Contact

## **ECS Payment Screens- Web Check**

**V**ENROLLMENT CONFIRMATION

### **Confirmation Success!**

Congratulations, Husky Dubs

Welcome to the University of Washington.

Your enrollment confirmation and payment have been applied to your UW student account.

**STUDENT NAME & NUMBER** 

Husky Dubs 0000000

OFFER Seattle Campus, Autumn 2016, PRE-DOCTOR

CONFIRMATION

Accept Offer

PAYMENT DESCRIPTION Enrollment Confirmation Deposit (ECD)

AMOUNT \$250 (Web Check)

An email confirmation has been sent to Husky@UW.edu.

Feedback? Let us know what you think!

Return to Your Application

Privacy Policy | Help | Contact

UNIVERSITY of WASHINGTON

UNIVERSITY of WASHINGTON

**Print Confirmation** 

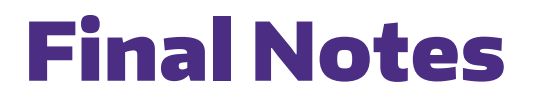

1<sup>st</sup> Day of Quarter

- > Enrollment Confirm System (ECS) closes
- > Students should email <u>regmail@uw.edu</u> for assistance in paying Enrollment Confirmation Deposit (ECD)

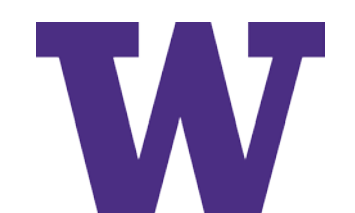

# **Application Status Page**

### After the student has paid the ECD

Graduate School Application (WARNING: For Test use only - do not use to complete a real application!)

Home | Update Profile | Logout

#### Pre-Registration Information

Thank you for confirming your enrollment for the Aeronautics & Astronautics (M of Aerospace Engineering) program. The Graduate School would greatly appreciate your feedback to support our efforts in improving our programs and admissions processes. Please take a few minutes to respond to this short survey regarding your decision to attend the UW.

#### Go to Survey

Note: If you have any questions about how your responses will be used, please view our data management plan

#### Do you need Disability Accommodations?

The UW is committed to providing access and reasonable accommodation in its services, programs, activities, education, and employment for individuals with disabilities or temporary health conditions. For more information about services available to students with disabilities or health conditions in the housing or academic environments, please contact Disability Resources for Students:

Bothell Disability Resources for Students, Seattle Disability Resources for Students, Tacoma Disability Support Services

| Mail Final Degree Transcript                                                                                                    |                   |             |                                          |                                                                                                    |  |
|----------------------------------------------------------------------------------------------------|-------------------|-------------|------------------------------------------|----------------------------------------------------------------------------------------------------|--|
| Institution Name                                                                                                    | Degree            | Degree Date | Date Received                            | Degree Verification Status                                                                                           |  |
| BRIGHAM YOUNG UNIV (UT)                                                                                                    | B of Science (BS) | 4/2003      | Not                                      | Pending verification                                                                                                 |  |
| PENNSYLVANIA ST UNIV                                                                                                    | M of Science (MS) | 8/2006      | Not                                      | Pending verification                                                                                                 |  |
| Mail the official final degree transcript (with degree posted) directly to the Graduate School at one of the addresses listed below.* Your degree will be verified prior to your first quarter enrollment. |                   |             |                                          |                                                                                                    |  |
| Standard postal service or Express Courier Service                                                                                                    |                   |             |                                          |                                                                                                    |  |
| University of Washington<br>Graduate Enrollment Management Services<br>Box 353770<br>Seattle, WA USA 98195-3770                                                                                            |                   |             | Univ<br>Graduate Enr<br>G<br>4<br>Seattl | versity of Washington<br>ollment Management Services<br>11 Communications<br>1109 Stevens Way<br>• Wa LISA 9919-3720 |  |

\* University of Washington transcripts do not need to be sent, as UW degrees will be verified by the UW Graduate School on applicants' behalf.

#### Submit your Immunization Records

Before enrolling you may be required to submit proof of your Measles, Mumps, and Rubela immunization.

Bothell Campus Office of the Registrar, Seattle Campus Hall Health Immunization Clinic, Tacoma Campus Office of the Registrar

#### **AEP Requirement**

You are currently required to enroll in English language courses while at the University of Washington. If you have earned an eligible degree to demonstrate English proficiency, the Graduate School will remove this requirement after they have received documentation. See Graduate School Memo 8 and the English Language Program's website for further information.

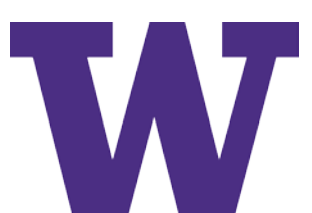

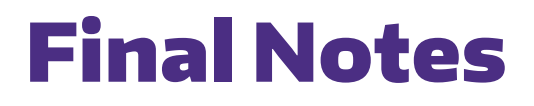

**Deferral of ECD with Deferral of Admission** 

> Dept submits petition in MGP to defer admission

Request deferral of ECD payment

> GEMS emails <u>regmail@uw.edu</u> to defer ECD

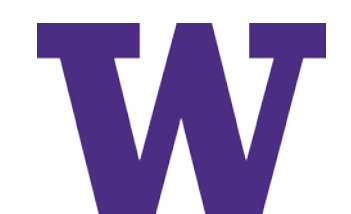

# ECS Information & Help for Students

## ONLINE

- > Enrollment Confirmation Deposit (ECD)
- > ECD Enrollment Confirmation System Help
- > <u>Troubleshooting the ECS</u>

## EMAIL

- > Payment of ECD, email <u>regmail@uw.edu</u>
- > Questions about ECS, email <a href="mailto:registra@uw.edu">registra@uw.edu</a>

Thank you

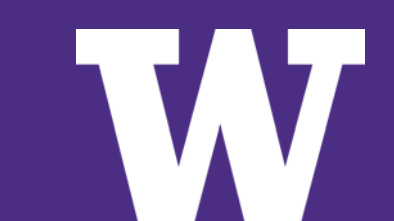